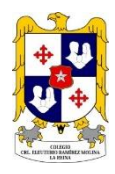

## Instructivo de acceso a Plataforma ALEXIA

## Colegio Crl. Eleuterio Ramírez Molina

Si el Rut del apoderado es 12.345.678-9

El usuario de la plataforma es 123456789

La clave es 123456789

Si su Rut termina en K, preocúpese de digitarla en mayúscula.

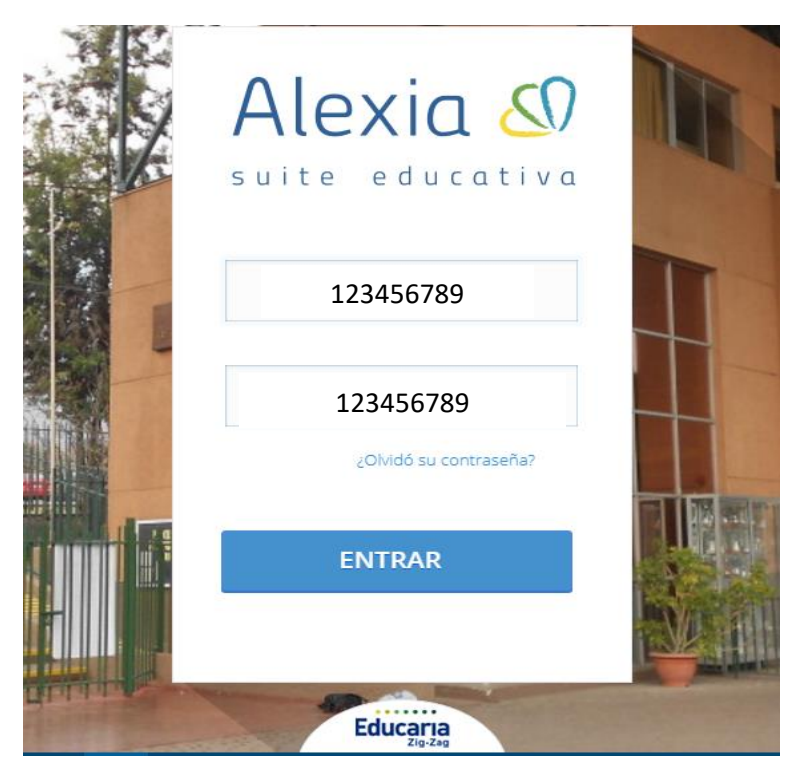

### Luego debe actualizar sus datos personales.

# Configure su cuenta

# Situación Académica

Para revisar las notas del alumno.

| Alexia 🖉 📃                                           |             | Colegio Eleuterio Ra | 2020<br>mírez |
|------------------------------------------------------|-------------|----------------------|---------------|
| Seguimiento                                          | Seguimiento | (                    |               |
| Mis comunicados 5<br>Ver todos o NUEVOS<br>Boletines |             |                      |               |
| Mis alarmas                                          |             |                      |               |
| Ver todas SIN NOVEDAD                                | PRUEBAS     | ver todos 🕨          |               |
| Talleres<br>Ver todas O                              | Nota 2      | oct 6.6              |               |
| Ver todos  NUEVOS                                    | Nota 3      | Oct 7.0              |               |

## Debe seleccionar Calificaciones - Ver todas

| Alexia 🔊              |                                         |                                    | Colegio Eleuterio Ramírez |
|-----------------------|-----------------------------------------|------------------------------------|---------------------------|
| 🏫 Visión General      | Inicio >       Ficha de,                |                                    |                           |
| Filiación             | Talleres     Calificaciones     Parcial | es Boletines Incidencias Cor       | trol de cobros Compañero  |
| Mis hijos<br>Mi Ficha | Periodo 1a                              |                                    | 23 💌                      |
|                       | Asigna                                  | aturas                             | Parciales                 |
| 膏 Curricular          | Tipo Asignatura                         | Profesor                           |                           |
| Comunicación          | Lengua y Literatura                     | CAROLA ANDREA VERGARA<br>MEZA      | 7 6,8 6,5                 |
| •                     | Inglés                                  | ROCÍO CATALINA LAZO ARIAS          | 7 7 6,8                   |
| Administración        | MATEMÁTICA                              | MARÍA ISABEL ELISA BUSTOS<br>LÓPEZ |                           |
| Recaudación           | Historia, geografía y ciencias sociales | Camila Daniela Montero Vergara     |                           |
|                       | FILOSOFÍA                               | MARÍA GORETTI CASTRO ABARCA        | 6,7 5,8 6                 |
|                       |                                         |                                    |                           |

Luego seleccionar Parciales

## Pagos

Al entrar a la plataforma, se debe hacer un clic en el botón pagos

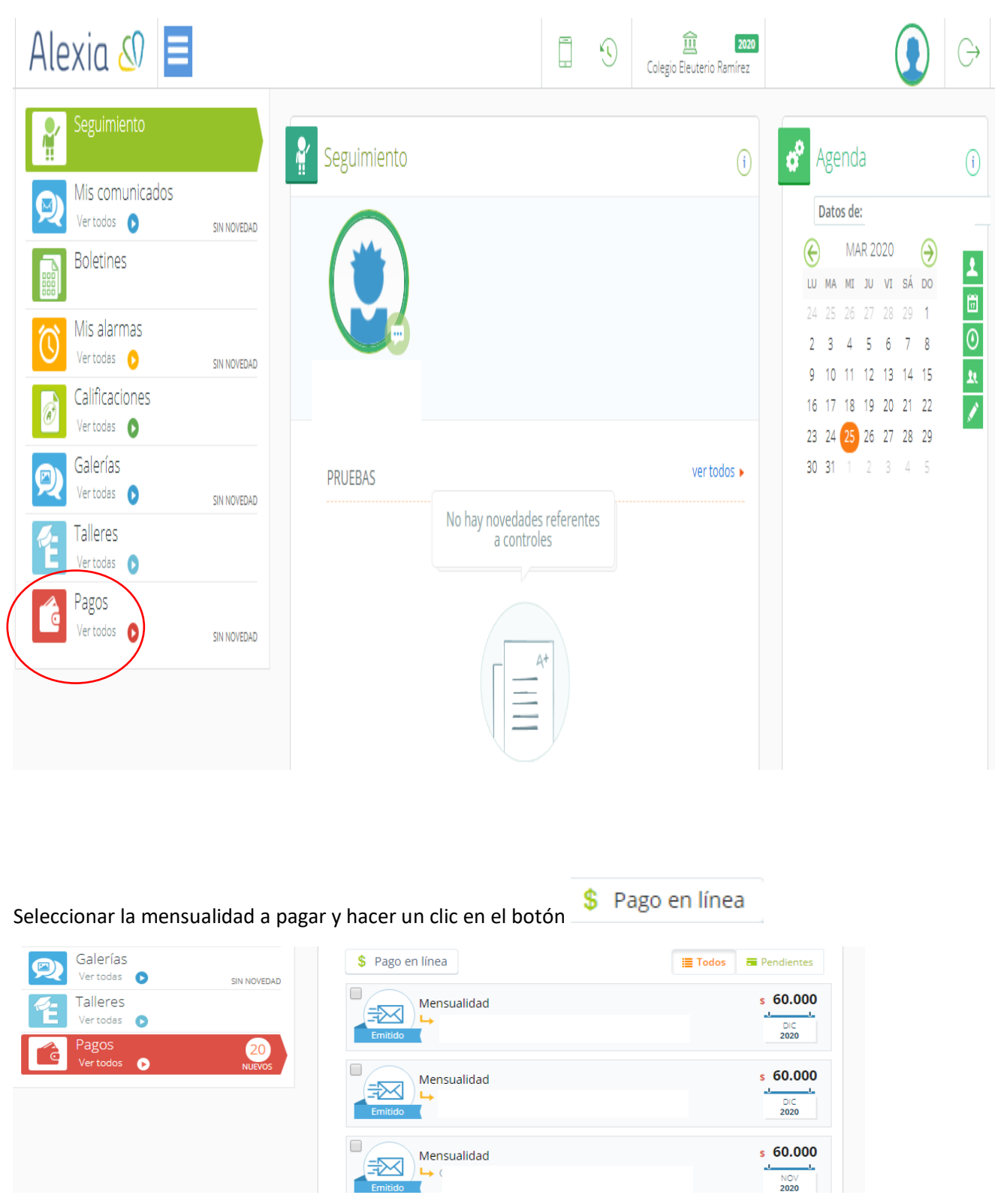

Esto nos dirigirá a otra página en el cual se debe ingresar el correo electrónico y hacer un clic en el botón pagar.

| PAG             | O DE CUE                | NTAS                      |                     |            |
|-----------------|-------------------------|---------------------------|---------------------|------------|
| PAGO            |                         |                           |                     |            |
| COLEGIO CORONEL | Nro de Rut<br>123456789 | Vencimiento<br>05/03/2020 | Monto<br>\$60.000   | - Eliminar |
|                 | Ingrese Email           | Email será utilizado para | enviar su comproban | te.        |
|                 | -                       | \$60.000                  | )                   |            |
|                 | + Agrega                | r Otra Cuenta             | Pagar               |            |

Debe seleccionar el medio de pago.

| \$ 60.000 |                         |
|-----------|-------------------------|
| \$ 60.000 |                         |
|           |                         |
|           |                         |
| khipu     | us we hites             |
| tricet    | lider*                  |
|           | khipu<br>tricet<br>VISA |

Luego de esto se abrirá el portal del medio de pago seleccionado.